## **RETURNING USASF ATHLETES STEP 1**:

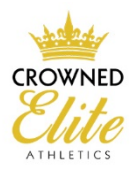

- Go to USASF.net
  - Members at the bottom of the page go to "sign in to your profile"
    - IF YOU DO NOT KNOW YOUR PASSWORD, TYPE IN YOUR EMAIL AND ASK FOR A RESET. IF YOU DO NOT KNOW YOUR EMAIL, IT SHOULD BE THE EMAIL ASSOCIATED WITH YOUR ICLASS PORTAL

## **NEW USASF ATHLETES <b>STEP 1**: (have NEVER competed with an all-star gym only)

- Go to USASF.net
  - Members at the bottom of the page go to "new members only"
    - Place your email in NEW USER. You will be emailed a confirmation code, confirm code, continue.
    - Select "I am a parent of an athlete" and continue
    - Place your athlete's DOB, last name and state in the next screen and hit continue
    - The next page will ask for detailed information on you and your athlete, you will create your password from this page as well. Click "continue".
    - You will now pay your 2017-18 USASF membership fee of \$30 per athlete.
    - Your account will now be set up and you will need to log in to your DASHBOARD

## ALL ATHLETES STEP 2

- Once logged in you will be in your DASHBOARD From your dashboard, you can see your athlete status
  - Please verify:
    - Your membership is active, this can be renewed through, MY PROFILE MEMBERSHIP RENEW MEMBERSHIP in top left corner
    - DOB confirmation status approved. If not approved please upload a birth certificate this can be uploaded under MY PROFILE, MY ACCOUNT
    - Your program is CROWNED ELITE ATHLETICS. If you are showing with another gym or no gym, drop that gym and/or search for CROWNED ELITE ATHLETICS. You will then request to join and we will approve your request.
  - Any other information that needs to be updated can be done so from My Profile, My account. You can also upload your athletes photo.

This will complete your registration process and you will be eligible for the 17-18 Competition season.

If you have any questions or concerns, reach out to Christy Webb at <a href="mailto:christy@crownedeliteathletics.com">christy@crownedeliteathletics.com</a>